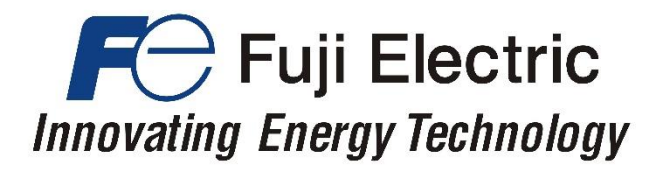

# <image>

# Starting guide for CANopen CiA DSP 417

Dedicated Inverter for Lift Applications

3 ph 400 VAC 2.2 – 45 kW 3 ph 200 VAC 4.0 – 15 kW 1 ph 200 VAC 2.2 – 4.0 kW

SG\_LM2A\_CAN417\_EN\_1.0.2

| Version | Changes applied                                                                                                    | Date       | Written   | Checked   | Approved  |
|---------|----------------------------------------------------------------------------------------------------|------------|-----------|-----------|-----------|
| 0.0.1   | Draft                                                                                                    | 30.07.2018 | J. Alonso | M. Fuchs  |           |
| 0.0.2   | .2 CAUTION message is included for DCP compatibility.<br>Figure 1.4 and 1.5 modified.<br>Some text modified or added.                                                                                                    |            | J. Alonso | M. Fuchs  |           |
| 0.0.3   | Table 3.4 text modified.<br>Figures 8.1, 8.2 and 8.3 added.<br>Chapter 6 and 7 slightly modified (text and figures).                                                                                                    | 26.11.2018 | J. Alonso | M. Fuchs  |           |
| 1.0.0   | ROM version updated.<br>Chapter 3 divided in 3.1, 3.2 and 3.3 and information<br>reorganized.<br>Some text added in Chapter 4.<br>Table 5.1 corrected.<br>Some figures removed in Chapter 5.1 and 5.2.<br>Errors correction in Table 5.1.<br>Table 9.1 updated.<br>Chapter 8 divided in 8.1 and 8.2 and information<br>reorganized.<br>Contact information updated. | 11.10.2022 | J. Alonso | C. Arjona | J. Català |
| 1.0.1   | Keypad information updated and Caution message<br>added in Chapter 4.<br>Note added on Chapter 2.2.<br>Figure 5.2 modified.                                                                                                    | 17.11.2022 | J. Alonso | C. Arjona | J. Català |
| 1.0.2   | Figures 1.5, 6.1, 7.1 and 8.1 modified.<br>Table 8.2 and 9.1 updated.<br>Text modified or added in Chapter 6, 8.1 and 8.2                                                                                                    | 01.12.2022 | J. Alonso | C. Arjona | J. Català |

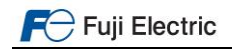

# CONTENTS

| 0. | Introduction                                                | 4   |
|----|-------------------------------------------------------------|-----|
| 1. | Connections                                                 | 4   |
|    | 1.1 CAN bus terminal                                        | 4   |
|    | 1.2 Shield connection                                       | 5   |
|    | 1.3 Terminal resistor                                       | 5   |
| 2. | Virtual console                                             | 6   |
|    | 2.1 Virtual console keys                                    | 6   |
|    | 2.2 Virtual console menus                                   | 8   |
| 3. | Basic setting                                               | .10 |
|    | 3.1 CAN bus setting                                         | .10 |
|    | 3.2 Lift / motor basic setting                              | .10 |
|    | 3.3 Lift shaft characteristics parameters                   | .12 |
| 4. | Start-up                                                    | .12 |
| 5. | Lift speed profile settings                                 | .13 |
|    | 5.1 Velocity mode                                           | .14 |
|    | 5.2 Profile position mode                                   | .14 |
| 6. | Signals timing diagram for close loop control (IM and PMSM) | .15 |
| 7. | Signal time diagram for open loop (IM)                      | .16 |
| 8. | Travel optimization in position mode                        | .17 |
|    | 8.1 In speed mode                                           | .17 |
|    | 8.2 In Position mode                                        | .18 |
| 9. | Alarm messages                                              | .20 |

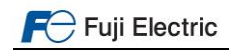

#### 0. Introduction

Thank you very much for choosing FRENIC-Lift (LM2) inverter series.

This starting guide includes the basic information to operate FRENIC-Lift (LM2A) via CANopen CiA 417. To do so a lift controller based on CANopen CiA 417 is necessary. This starting guide is written from end users point of view (not developers).

FRENIC-Lift (LM2A) supports Velocity mode (open and closed loop) and Profile position mode.

Note This starting guide is based on firmware version 1600 or later. For other software versions, please contact with Fuji Electric technical department. Firmware version (ROM) can be monitored on TP-E1U in 5\_14 and on TP-A1-LM2 in PRG > 3 > 4

For extended information about the product and its use, refer to below mentioned documents:

- FRENIC-Lift Reference Manual INR-SI47-1909\_-E (RM).
- FRENIC-Lift Instruction Manual INR-SI47-1894\_-E (IM).
- FRENIC-Lift Starting guide SG\_LM2A\_EN\_x.x.x (SG).

CANopen 417 is not compatible with DCP communications (3 or 4). Therefore Virtual Console of CANopen 417 cannot be used at same time than DCP monitor function.

#### 1. Connections

#### 1.1 CAN bus terminal

CAN bus terminal is placed in Terminals-PCB and it is called TERM1. Terminal is shown in figure 1.1; the meaning of each terminal is described in table 1.1.

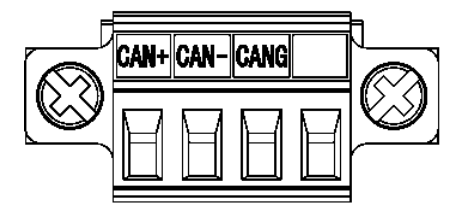

Figure 1.1. CAN bus terminal

|  | Table 1.1. | CAN bus | terminal | symbols | description |
|--|------------|---------|----------|---------|-------------|
|--|------------|---------|----------|---------|-------------|

| Symbol | Description | Comments                                                                                                    |
|--------|-------------|----------------------------------------------------------------------------------------------------|
| CAN+   | CAN H       |                                                                                                    |
| CAN-   | CAN L       |                                                                                                    |
| CANG   | CAN ground  | Terminal not mandatory. It depends on each CAN bus topology. If there is no ground cable in CAN bus, don't connect anything on this terminal. |
| Blank  | Not used    |                                                                                                    |

Note for CAN bus.

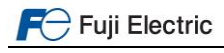

# 1.2 Shield connection

As explained before, it is recommended to use shielded cables. FRENIC-Lift has specific metal plates to connect the shield of CAN bus wires. The position of the metal plate depends on the inverter capacity. Each plate position is shown in figure 1.2.

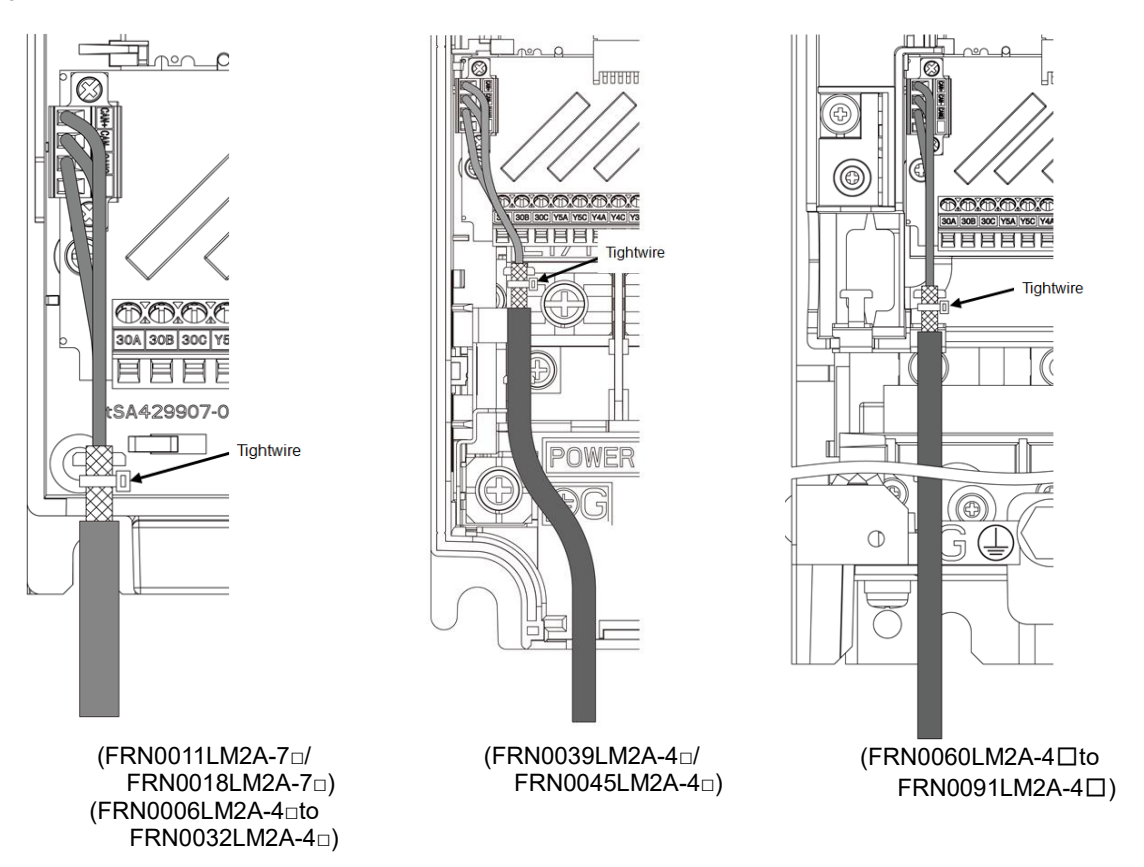

Figure 1.2. Metal plate for shield connection position

# 1.3 Terminal resistor

FRENIC-Lift CAN bus is provided with a terminal resistor. Terminal resistor is placed next to the CAN bus terminal as shown in figure 1.3.

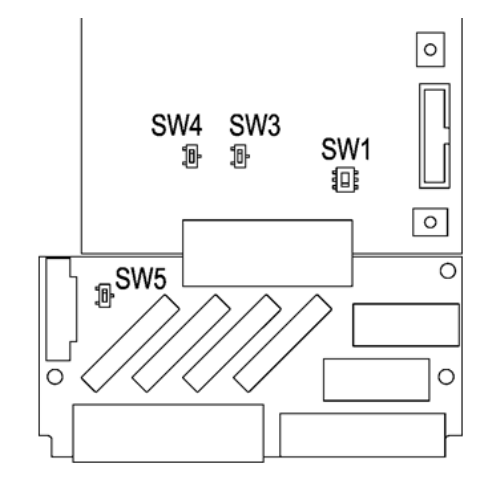

Figure 1.3. SW5 position in Terminals-PCB.

By default, the terminal resistor is disabled (OFF position). If the inverter is one of the end components in CAN bus, please enable terminal resistor by placing SW5 in ON position.

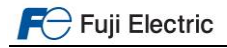

Figure 1.4 shows a bus configuration where FRENIC-Lift is not at the end of bus, therefore SW5 has to be set to OFF.

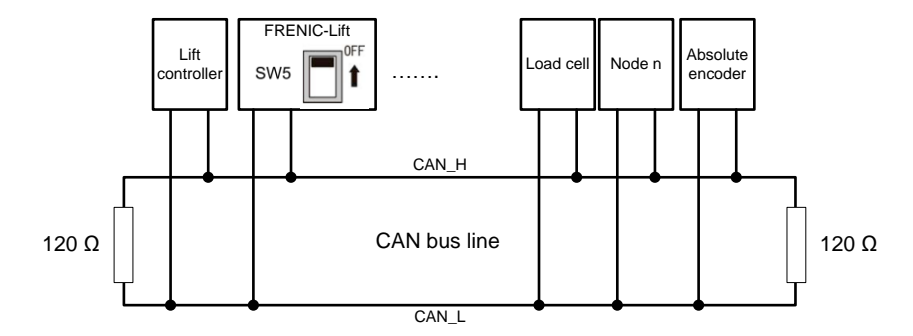

Figure 1.4. CAN bus configuration where FRENIC-Lift is not at the end

Figure 1.5 shows a bus configuration where FRENIC-Lift is at the end of bus, therefore SW5 has to be set to ON.

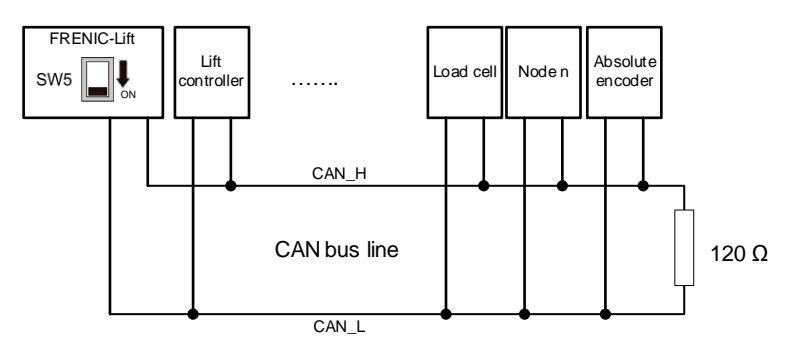

Figure 1.5. CAN bus configuration where FRENIC-Lift is at the end

# 2. Virtual console

FRENIC-Lift has implemented the Virtual console function; therefore it can be operated by means of lift controller keypad. Data can be monitored by lift controller screen as well. The way to access virtual console and the buttons functionality differs from each lift controller manufacturer. For additional information how to access virtual console, please check with each lift control manufacturer.

# 2.1 Virtual console keys

In table 2.1, the main function for each key on the controller keypad is described. The sign shown in the key column might differ from the controller's keypad.

| Table 2.1. Virtual console keys description |
|---------------------------------------------|
|---------------------------------------------|

| Key          | Role / behavior                                                                                    |
|--------------|----------------------------------------------------------------------------------------------------|
|              | Move to the next group which is defined in current page.                                           |
|              | If the next group is not defined, nothing happens.                                                 |
| S            | In case of "Function setting group" or "F-code + Monitor", move to corresponding function setting. |
|              | Request writing the value to the parameter, then move to "waiting" page.                           |
|              | Decide to execute or not.                                                                          |
|              | Move to previous page in current group.                                                            |
|              | In case of the first page, move to the last page.                                                  |
|              | Increment setting value toward maximum value.                                                      |
|              | Move cursor to "yes".                                                                              |
|              | Move to next page in current group.                                                                |
| $\checkmark$ | In case of the last page, move to the first page.                                                  |
|              | Decrement setting value toward minimum value.                                                      |
|              | Move cursor to "no".                                                                               |
|              | Move cursor to the right.                                                                          |
|              | In case the cursor is located at most right, move cursor to most left.                             |
|              | Move to the previous group which is defined in current page.                                       |
| ← or −       | If the previous page is not defined, nothing happens.                                              |
|              | Back to the original page without storing the parameter data.                                      |

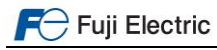

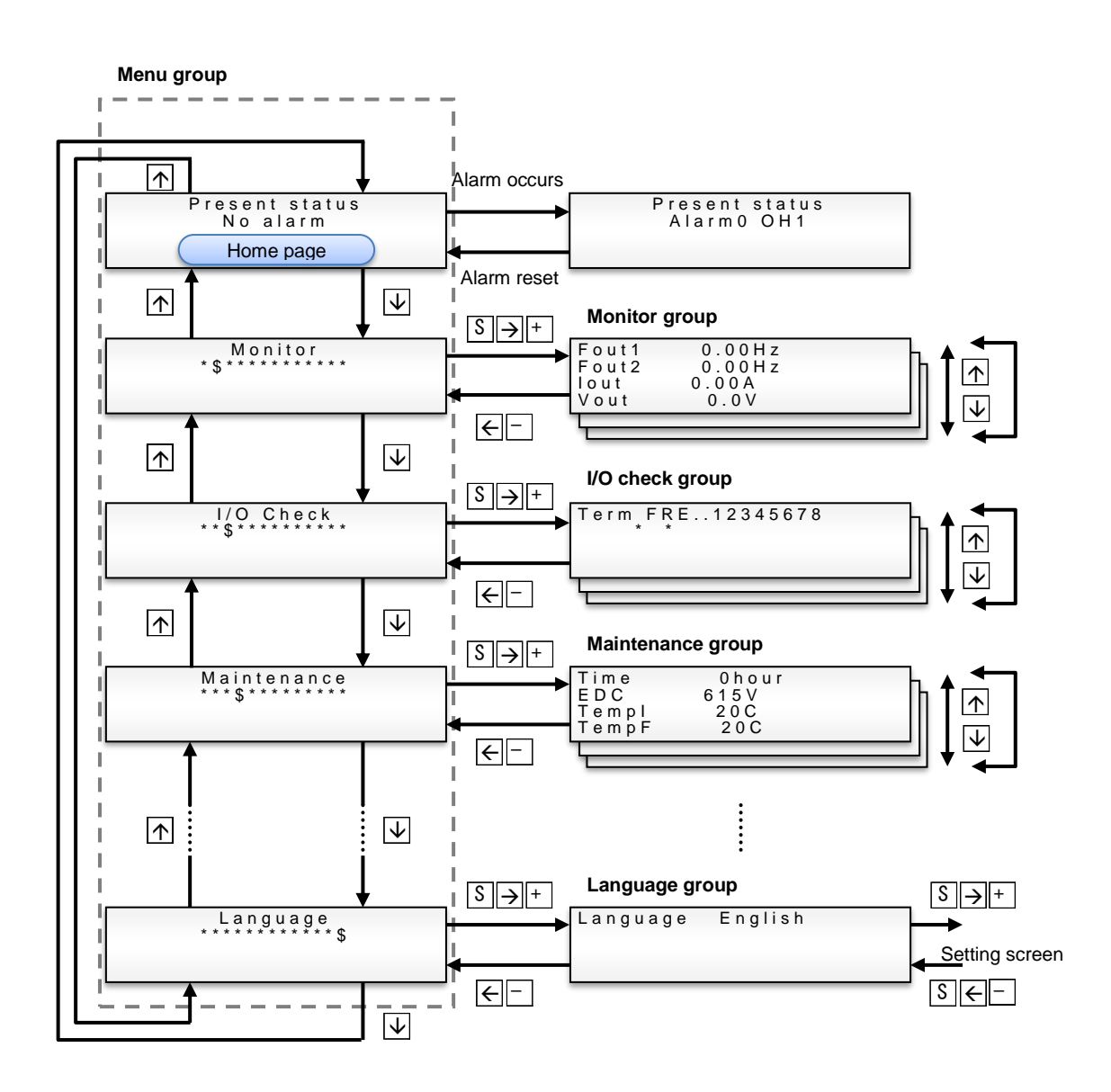

Figure 2.1 shows a flow diagram to move across Virtual console and its menus.

Figure 2.2 shows how to modify the setting of parameter F01 using Virtual keypad keys. The setting of parameter F01 is modified from 1 (default setting) to 2. Parameter is modified as soon as the screen showing the message "Writing completed" appears.

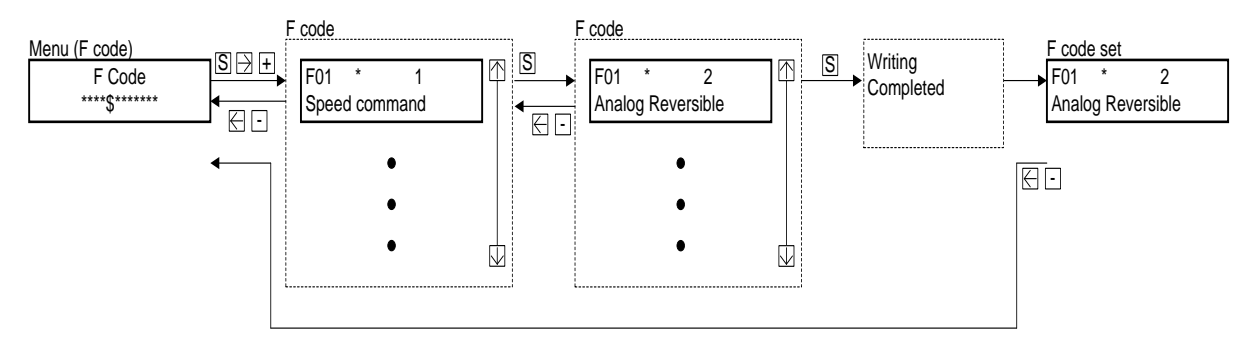

Figure 2.2 Inverter parameter modification example

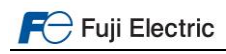

# 2.2 Virtual console menus

Virtual console is organized by different menus; in each menu different information can be monitored or modified. The name of the menus is listened below:

- Monitor
- I/O check
- Maintenance
- Alarm
- Function codes
- Language setting

Function codes (parameters) are grouped by families. Families are F, E, C, P, H, L, L1, L2 and L3.

Note Parameter F81 is not accessible on Virtual console.

Two types of languages can be selected: English and German.

Tables below show which information can be monitored or modified in each menu.

#### Table 2.2 Monitor menu

| Page No. Page content |                            |  |  |
|-----------------------|----------------------------|--|--|
|                       | Reference speed            |  |  |
| 0                     | Primary speed              |  |  |
| 0                     | Output current             |  |  |
|                       | Output voltage             |  |  |
|                       | Reference speed (pre-ramp) |  |  |
| 1                     | Detected speed (r/min)     |  |  |
| 1                     | Detected speed (m/min)     |  |  |
|                       | Elevator speed (mm/s)      |  |  |
| 2                     | Operation status           |  |  |
|                       | Torque calculation value   |  |  |
| 2                     | Reference torque bias      |  |  |
| 3                     | Reference torque current   |  |  |
|                       | Reference torque           |  |  |
|                       | Estimated value for OL1    |  |  |
| 4                     | Motor temperature by NTC   |  |  |
| -                     | -BLANK-                    |  |  |
|                       | -BLANK-                    |  |  |

#### Table 2.3 I/O check menu

| Page No. Page content |                                 |  |  |
|-----------------------|---------------------------------|--|--|
| 0                     | Terminal input                  |  |  |
| 1                     | Terminal input (link)           |  |  |
| 2                     | Terminal output                 |  |  |
|                       | Analog input 12                 |  |  |
| 2                     | Analog input C1                 |  |  |
| 5                     | Analog input V2                 |  |  |
|                       | PTC input (pending)             |  |  |
|                       | Electric angle (final)          |  |  |
| 4                     | Electric angle                  |  |  |
| 4                     | Mechanical angle                |  |  |
|                       | Detected magnetic pole position |  |  |
|                       | Pulse frequency (A/B)           |  |  |
| F                     | Pulse frequency (Z)             |  |  |
| 5                     | -BLANK-                         |  |  |
|                       | -BLANK-                         |  |  |

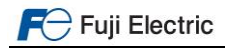

| Page No. | Page content                                      |  |  |
|----------|---------------------------------------------------|--|--|
|          | Cumulative operation time                         |  |  |
| 0        | DC link circuit voltage                           |  |  |
| 0        | Internal maximum temperature                      |  |  |
|          | Heat sink maximum temperature                     |  |  |
|          | Maximum effective current                         |  |  |
| 1        | Capacitance of DC link capacitor                  |  |  |
| 1        | -BLANK-                                           |  |  |
|          | -BLANK-                                           |  |  |
|          | Cumulative operation time of motor                |  |  |
| 2        | Cumulative energization time of capacitors on PCB |  |  |
| 2        | Cumulative run time of cooling fan                |  |  |
|          | -BLANK-                                           |  |  |
|          | Number of startups                                |  |  |
| 3        | Integral power consumption                        |  |  |
| 5        | Number of RS-485 error                            |  |  |
|          | Content of RS-485 error                           |  |  |
|          | ROM version of inverter                           |  |  |
| 1        | Inverter capacity and voltage                     |  |  |
| 4        | ROM version of Option (Port-C)                    |  |  |
|          | Option name (Port-C)                              |  |  |
|          | Fixed string "Type"                               |  |  |
| 5        | <inverter name="" type=""></inverter>             |  |  |
| 5        | Fixed string "Serial No."                         |  |  |
|          | <inverter number="" serial=""></inverter>         |  |  |

# Table 2.4 Maintenance menu

# Table 2.5 Alarm menu

| Page No. | Page content                  |  |  |
|----------|-------------------------------|--|--|
|          | Reference speed               |  |  |
| 0        | Torque calculation value      |  |  |
| 0        | Output current                |  |  |
|          | Output voltage                |  |  |
|          | Reference speed (pre-ramp)    |  |  |
| 1        | Detected speed                |  |  |
| •        | magnetic pole position offset |  |  |
|          | -BLANK-                       |  |  |
|          | Reference torque current      |  |  |
| 2        | Reference Torque              |  |  |
| 2        | -BLANK-                       |  |  |
|          | -BLANK-                       |  |  |
| 3        | Operation status              |  |  |
|          | Cumulative operation time     |  |  |
| 4        | DC link circuit voltage       |  |  |
|          | Number of startups            |  |  |
|          | -BLANK-                       |  |  |
|          | Internal maximum temperature  |  |  |
| 5        | Heat sink maximum temperature |  |  |
| -        | -BLANK-                       |  |  |
|          | -BLANK-                       |  |  |
| 6        | Terminal input                |  |  |
| 7        | Terminal input (link)         |  |  |
| 8        | Terminal output               |  |  |

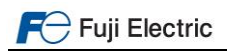

# 3.1 CAN bus setting

To enable the internal CAN interface it is necessary to setup some parameters. Basic setting is shown in table 3.1.

| Function code | Description                   | Setting                | Comments                                                                                                    |
|---------------|-------------------------------|------------------------|----------------------------------------------------------------------------------------------------|
| H30           | Communications Link Operation | 0033 h                 | This parameter enables RUN command and<br>speed/position command from the lift controller. If<br>this parameter is set to zero, there will be<br>communication between inverter and controller, but<br>inverter will not react to movement commands sent<br>by the controller. |
| y33           | CAN (Operation)               | 2: Enable<br>(CiA 417) | If this parameter is different from recommended setting, there will be no communication between inverter and lift controller.                                                                                                    |
| y21           | CAN communication (Node-ID)   | 2                      | Setting range from 1 to 127.                                                                                                    |
| y24           | CAN communication (Baud rate) | 4: 250 kbps            | Setting range:<br>0: 10 kbps<br>1: 20 kbps<br>2: 50 kbps<br>3: 125 kbps<br>4: 250 kbps<br>5: 500 kbps<br>6: 800 kbps<br>7: 1 Mbps                                                                                                    |

Table 3.1. Basic setting to enable CANopen CiA 417 control

By setting y33=2 the inverter automatically sets the Node ID = 2 and the baud rate to 250 kbps. If the lift controller you are working with expects different values, please set y21 and y24 following controller recommendations.

To enable all settings related to basic CANopen communication it is necessary to reboot the inverter; it is recommended to reboot also the Lift Controller. Power down until keypad and charging LED are OFF, then power ON again. After rebooting, the controller will transmit the specific CANopen objects for the application to the inverter.

When boot up sequence is finished, make sure lift controller does not display any error related to inverter (drive unit). In affirmative case, please check with lift controller manufacturer.

# 3.2 Lift / motor basic setting

In CiA 417, especially in Position control, it is very important to match lift speed and motor parameters. Table 3.2 shows all relevant parameters related to lift speed and motor.

| Function<br>code | Description                 | Setting | Comments                                                                                                    |
|------------------|-----------------------------|---------|----------------------------------------------------------------------------------------------------|
| C21              | Speed command unit          | 0: rpm  | Inverter will speak always in mm/s with the lift controller.<br>The setting of this parameter affects only in the speed<br>units set on F04. Do not change default setting of this<br>parameter if not needed. |
| P01              | Motor (Nº of poles)         | -       | Refer to LM2A Starting guide for this setting.                                                                                                    |
| F03              | Rated speed (maximum speed) | -       | Motor speed to reach lift rated speed (L31).                                                                                                    |
| L31              | Elevator parameter (speed)  | -       | Lift speed at motor speed (F03).                                                                                                    |
| F04              | Base speed                  | -       |                                                                                                    |
| F05              | Rated voltage               | -       | Pofor to LM2A Starting guide for this setting                                                                                                    |
| P02              | Motor (rated capacity)      | -       | Refer to LMZA Starting guide for this setting.                                                                                                    |
| P03              | Motor (rated current)       | -       |                                                                                                    |

| Table 3.2. Lift | / Motor | basic | setting |
|-----------------|---------|-------|---------|
|-----------------|---------|-------|---------|

The programing order of these parameters is very critical. In other words, if the order shown in the table is not followed, parameters which are already set can change its value. Please program C21, P01, F03 and L31 in this order before than the rest of parameters.

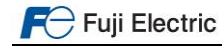

Most of the parameters shown in table 3.2 are important for a proper motor control as well; make sure to set them properly and to perform auto and/or pole tuning. In case of doubt, please refer to LM2A Starting guide.

Note Sometimes, the motor rated characteristics (rpm, pulley, sheave, gearbox, etc.) does not match with the speed lift has been designed for. In other words, when motor turns at rated speed, can be that the lift moves faster than expected. Use below formula to determine which are the motor rpm for the lift characteristics.

$$n_{rated} = \frac{19,1 \times v \times r}{D \times i}$$
Where:  
v: rated speed in m/s  
r: Cabin suspension (1 for 1:1, 2 for 2:1, 4 for 4:1,...)  
D: Pulley diameter in m  
i: Gear ratio (in case of gearless = 1)  
n\_{rated}: Motor rated speed (in rpm) at lift maximum speed

Example1: Lift with Permanent Magnets Synchronous Motor

<u>Motor characteristics:</u> Motor rated speed=112,4 rpm Motor rated voltage=360 VAC Motor poles= 20 Motor pulley=340 mm Motor gearbox= Gearless <u>Lift characteristics:</u> Rated speed= 1,00 m/s Suspension= 1:1

$$n_{rated} = \frac{19,1 \times 1 \times 1}{0,340 \times 1} = 56,17 \ rpm$$

Therefore, inverter setting will be:

- C21=0
- P01=20
- F03=56,17 rpm
- L31=1000 mm/s
- F04=112,4 rpm
- F05=360 VAC
- Etc.

Example2: Lift with Geared Induction Motor

<u>Motor characteristics:</u> Motor rated speed=1413 rpm Motor rated voltage=380 VAC Motor poles= 4

> Motor pulley=500 mm Motor gearbox= 2/74

Lift characteristics: Rated speed= 1,00 m/s Suspension= 1:1

$$n_{rated} = \frac{19,1 \times 1 \times 74}{0,500 \times 2} = 1413 \ rpm$$

Therefore, inverter setting will be:

- C21=0
- P01=4
- F03=1413 rpm
- L31=1000 mm/s
- F04=1500 rpm
- F05=380 VAC
- *Etc.*

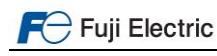

# 3.3 Lift shaft characteristics parameters

There are specific parameters, which defines lift shaft characteristics. These parameters are important as well in order that lift controller and inverter understand each other, especially in case of Position mode. These parameters are shown in table 3.3.

| Function code | Description                        | Setting           | Comments                                         |
|---------------|------------------------------------|-------------------|--------------------------------------------------|
| L311          | Number of position units (High)    | -                 | Ratio between absolute encoder pulses and mm.    |
| L312          | Number of position units (Low)     | -                 | These parameters must be set by lift controller. |
| L313          | Total length in millimetres (High) | 0000h             |                                                  |
| L314          | Total length in millimetres (Low)  | 0000h             |                                                  |
| L317          | Min position range limit (High)    | 8000h             |                                                  |
| L318          | Min position range limit (Low)     | 0000h             |                                                  |
| L319          | Max position range limit (High)    | 7FFF <sub>h</sub> |                                                  |
| L320          | Max position range limit (Low)     | $FFFF_{h}$        |                                                  |
| L321          | Min position limit (High)          | 8000 <sub>h</sub> |                                                  |
| L322          | Min position limit (Low)           | 0000 <sub>h</sub> |                                                  |
| L323          | Max position limit (High)          | 7FFFh             |                                                  |
| L324          | Max position limit (Low)           | FFFFh             |                                                  |

Table 3.3. Lift shaft characteristics parameters

Most controllers program at boot up above parameters. In case it does not, default setting is correct. Except in case of L311 and L312, in this case value has to be set manually.

If you detect lift controller program these parameters, please do not modify the setting.

#### 4. Start-up

It is recommended to follow the start-up procedures described on FRENIC-Lift LM2A Starting guide. The start-up procedure is different depending on the motor type (Induction Motor open or closed loop and Permanent Magnets Synchronous Motor). Start-up procedure can be done either with FRENIC-Lift keypads (TP-A1-LM2 or TP-E1U) or with Virtual console (described on Chapter 2 of this manual).

# 

In case that your lift controller controls the opening of the brake, make sure that it is disabled during Pole tuning (for PMS motors) and Auto tuning (for Induction motors). If brake opens, the result of the tuning might be not correct, additionally the lift car might move without control.

Make sure as well that the travel cancellation due to no movement function is disabled. If your lift controller has this function activated, due to the non-movement of the lift car during the tuning, it will stop the tuning process. In such case inverter will trip Er7 (SUB=7 or 24).

As described on the Starting guide, first movement should be carried out in inspection (auxiliary control mode). Check if the driving direction matches with the commanded direction. If it does not match change the setting on L310 as shown in table 4.1. This parameter is equivalent to CANopen CiA Object 641Eh.

Table 4.1. Parameter L310 description

| Function<br>code | Description | Setting range                                                                                                    |
|------------------|-------------|----------------------------------------------------------------------------------------------------|
| L310             | Polarity    | 0 to 255d<br>64d: Invert velocity polarity<br>128d: Invert position polarity<br>192d: Invert velocity and polarity |

At this point, it is important to make sure that the speed monitored in inverter keypad and real lift speed (Speed shown by shaft encoder or controller) is the same. If this is not the case, check the setting on the parameter F03 (maximum speed) and L31 (Elevator speed) as described in Chapter 3.2.

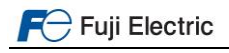

In case of TP-A1-LM2, lift speed is shown on below screen PRG > 3 > 1 [1/8]:

| REM        |                   |  |  |
|------------|-------------------|--|--|
| S.Spd      | <b>1450</b> r/min |  |  |
| PRG>3>1[1  | /8] 🗸             |  |  |
| Fref       | 48.33 Hz          |  |  |
| Fout1      | 0.00 Hz           |  |  |
| Fout2      | 0.00 Hz           |  |  |
| SyncSp     | 0.00 r/min        |  |  |
| LiftSp     | 0.00 mm/s         |  |  |
|            |                   |  |  |
| Op Monitor |                   |  |  |

In case of TP-E1U, you can monitor lift speed in below parameters:

- 3\_08: Motor speed / Detected speed (rpm)
- 3\_33: Lift speed (mm/s)

Additionally, in Operation monitor menu PRG > 3 > 1 [6/8] we can monitor NMT state (CAN Sta), CAN bus error state (CAN Bus) and State machine state (CAN STM) in this order:

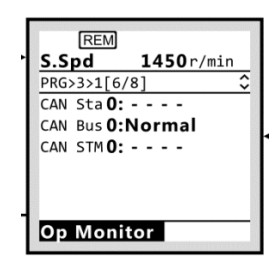

Where state machine states goes from "1. Not ready to switch ON" to "8. Fault". NMT states are 1. Stop, 2. Ready (Pre-operational) and 3. Operational.

In case of TP-E1U, you can monitor same variables in below parameters:

- 3\_40: Operation status (NMT status)
- 3\_41: CAN bus error state
- 3\_42: State machine

#### 5. Lift speed profile settings

The lift speed profile, in other words, lift comfort, can be adjusted either by CANopen objects or by inverter parameters. This chapter explains how to adjust speed profile by inverter parameters. In case of CANopen objects please refer to lift controller. The cross-reference between inverter parameters and CANopen objects is shown in table 5.1.

| Table 5.1. Inverter parameters | and CANopen | objects cross-refere | nce (Lift speed profile) |
|--------------------------------|-------------|----------------------|--------------------------|
|--------------------------------|-------------|----------------------|--------------------------|

| Function code | Description                               | Default setting       |
|---------------|-------------------------------------------|-----------------------|
| L302          | Profile acceleration in mm/s <sup>2</sup> | 500 mm/s <sup>2</sup> |
| L303          | Profile deceleration in mm/s <sup>2</sup> | 500 mm/s <sup>2</sup> |
| L304          | Profile jerk 1 in mm/s <sup>3</sup>       | 500 mm/s <sup>3</sup> |
| L305          | Profile jerk 2 in mm/s <sup>3</sup>       | 500 mm/s <sup>3</sup> |
| L306          | Profile jerk 3 in mm/s <sup>3</sup>       | 500 mm/s <sup>3</sup> |
| L307          | Profile jerk 4 in mm/s <sup>3</sup>       | 500 mm/s <sup>3</sup> |
| L308          | Profile jerk 5 in mm/s <sup>3</sup>       | 500 mm/s <sup>3</sup> |
| L309          | Profile jerk 6 in mm/s <sup>3</sup>       | 500 mm/s <sup>3</sup> |
| L333          | Motion profile type                       | +3                    |
| L334          | Profile jerk use                          | 4                     |

As mentioned before, inverter can work in a CANopen Speed mode or a Profile position mode. This is selected by lift controller. The difference between Profile position mode and speed mode is that the first one, thanks to a better accuracy, creep speed is not needed, in other words the deceleration is direct to floor.

Different speed profiles are available depending on the setting of L333 and L334 parameters. On below sub chapters the different speed profiles available are shown. First speed profile shown corresponds to inverter default setting.

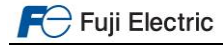

# 5.1 Velocity mode

<u>L333= +3 : Jerk-limited ramp (</u>Deffault setting) L334= 04h

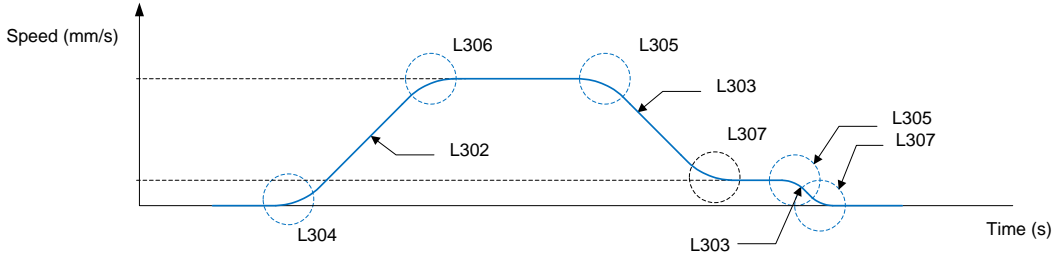

Figure 5.1. Velocity mode speed profile 1

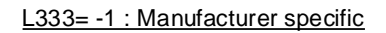

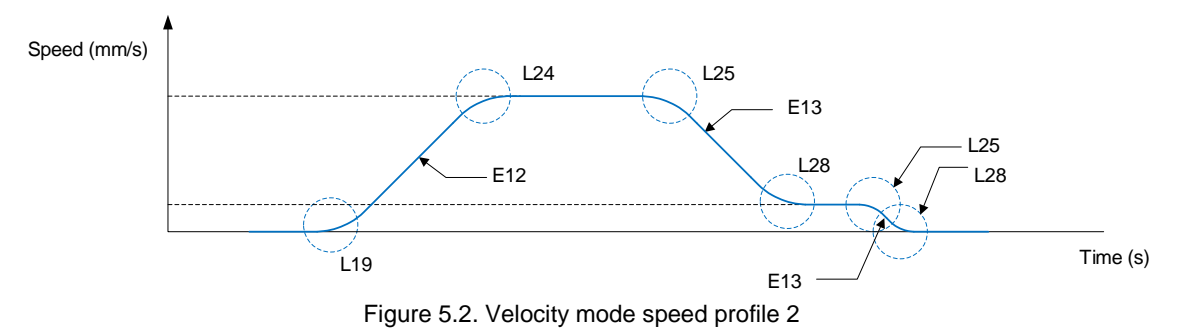

# 5.2 Profile position mode

L333= +3 : Jerk-limited ramp (Deffault setting) L334= 04h

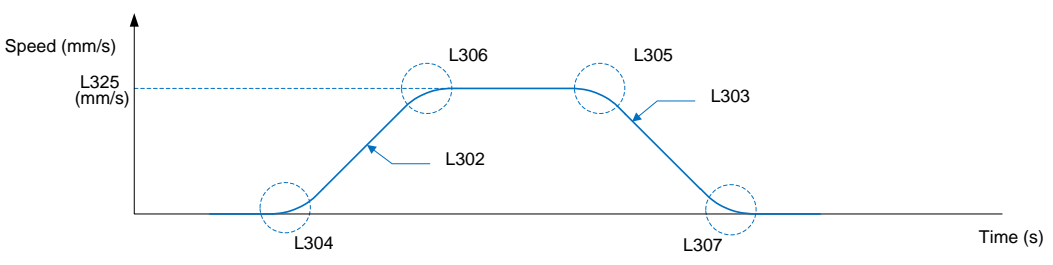

Figure 5.6. Profile position mode speed profile 1

L333= -1 : Manufacturer specific

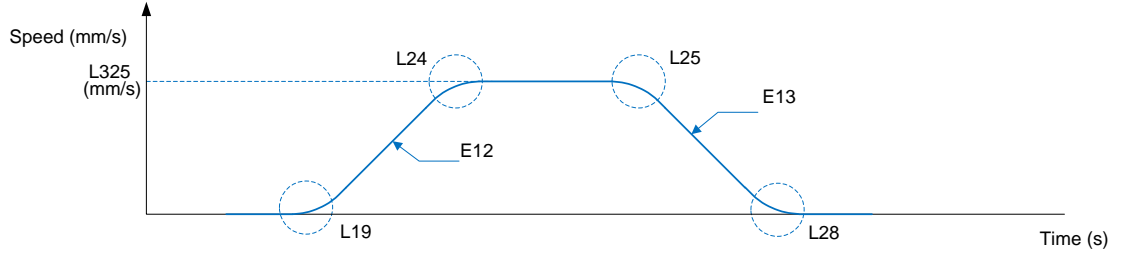

Figure 5.7. Profile position mode speed profile 2

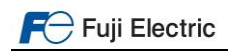

#### 6. Signals timing diagram for close loop control (IM and PMSM)

Figure 6.1 shows a complete timing diagram and signals sequence in case of closed loop application. From inverter point of view, closed loop means that the motor has an encoder (incremental or absolute). Under such circumstance induction motor and PMS motor are equivalent. The speed profile shows a direct to floor deceleration, because a movement in PP mode is supposed. From Control word, state machine and signals sequence point of view, mode selected has no influence.

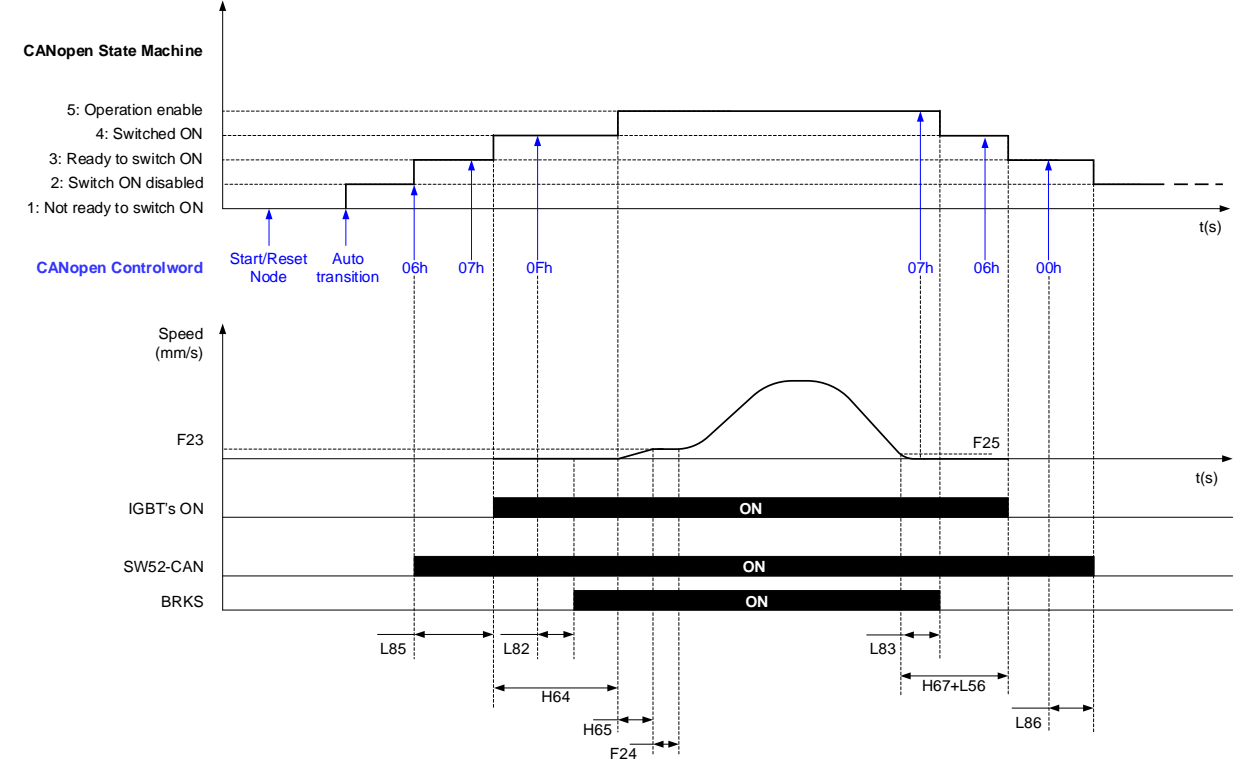

Figure 6.1: Closed loop application time and signals sequence diagram.

Sequence description:

#### Start:

As soon as State machine moves to "3: Ready to switch ON" state inverter activates the output function SW52-CAN. This function can be used to control the main contactors (between inverter and motor). Not all lift controllers control the main contactors with this signal.

Until L85 timer doesn't elapse, inverter will not move to "4: Switched ON" state after command "07h" is sent by the controller.

When L85 timer elapses, inverter starts to apply voltage on the output (IGBT's ON).

As soon as the controller sends "0Fh" command, the inverter starts the timer L82 to open the brake. Not all lift controllers control brake with this signal.

Until H64 timer does not elapse, inverter will not move to "5: Operation enable" state after command "0Fh" is sent by the controller.

Soft start function (H65, F23 and F24) is not mandatory. If this function is not needed, these parameters can be set to 0. In such case inverter will start to accelerate the motor to target speed as soon as "5: Operation enable" state is reached.

In case of PP mode, during start sequence, controller has to send target position and profile velocity objects. In case of PV mode, target velocity object. Otherwise, when command 0Fh is sent in control word, motor will remain at zero speed.

#### Stop:

The diagram shows a Profile position mode movement without creep speed. In case of Speed mode, the speed diagram will be the same but with creep speed.

When lift reaches floor level the lift controller sends the command "07h". Even command is set by the controller, inverter will not switch state machine to "4: Switched ON" until the timer L83 elapses.

When speed level F25 is reached the timers L83 and H67 start.

Until L56 timer doesn't elapse, inverter will not move to "3: Ready to switch ON" state after command "06h" is sent by the controller. When L56 timer elapses, the inverter stops voltage on the output (IGBT's OFF).

Until L86 timer doesn't elapse, inverter will not move to "2: Switched ON disabled" state after command "00h" is sent by the controller.

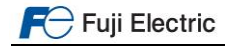

#### 7. Signal time diagram for open loop (IM)

Figure 7.1 shows a complete timing diagram and signals sequence in case of open loop application. From inverter point of view, open loop means that the motor has no encoder. In this case we speak always about Induction motor. As the speed accuracy in open loop control is not as perfect as in closed loop, only Speed mode is available.

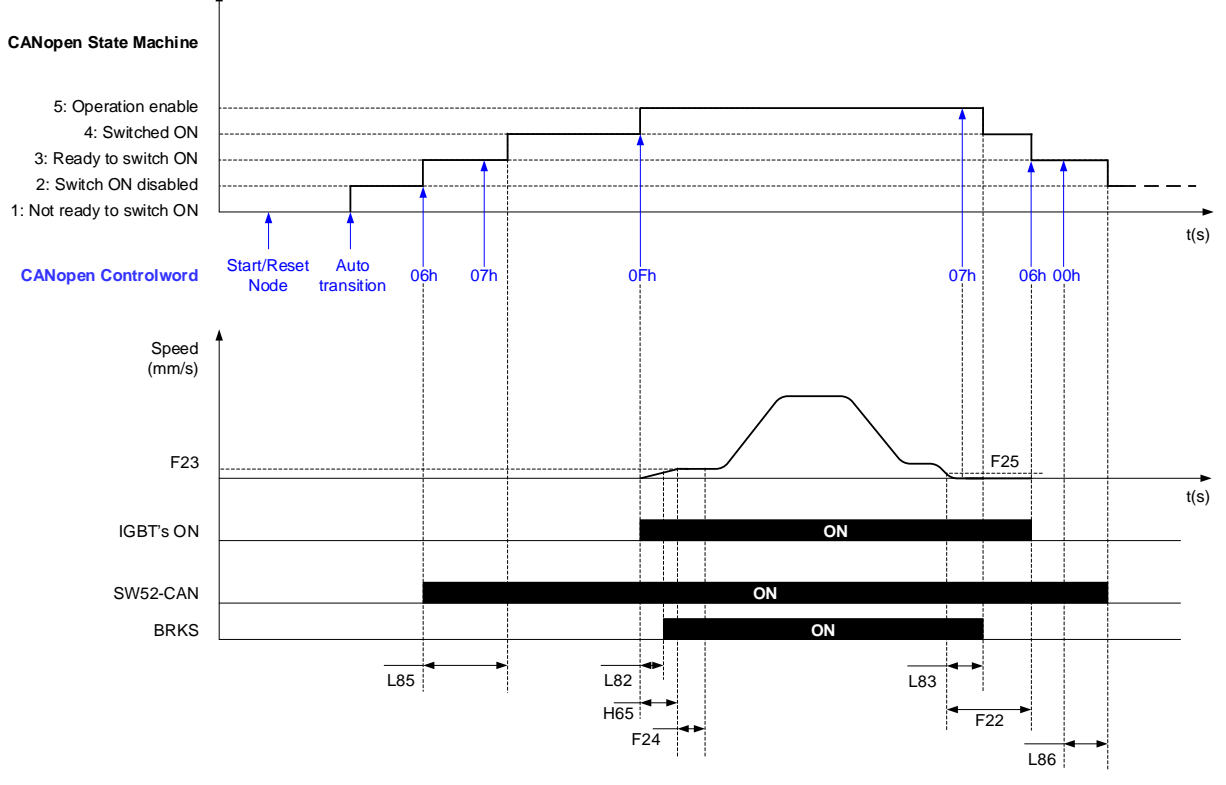

Figure 7.1: Open loop application time and signals sequence diagram.

Sequence description:

#### Start:

As soon as State machine moves to "3:Ready to switch ON" state inverter activates the output function SW52-CAN. This function can be used to control the main contactors (between inverter and motor). Not all lift controllers control the main contactors with this signal.

Until L85 timer doesn't elapse, inverter will not move to "4:Switched ON" state after command "07h" is sent by the controller.

As soon as the controller sends "0Fh" command, the inverter starts the timer L82 to open the brake. Not all lift controllers control brake with this signal. At same time inverter starts to apply voltage on the output (IGBT's ON). The transition to "5:Operation enable" state is direct.

Soft start function (H65,F23 and F24) is not mandatory. If this function is not needed, set H65=0. F23 and F24 needs to be set with a certain value as in open loop a minimum frequency is needed (in other words, the inverter doesn't keep the motor at zero speed).

#### Stop:

When lift reaches floor level the lift controller sends the command "07h". Even command is set by the controller, inverter will not switch state machine to "4:Switched ON" until the timer L83 elapses.

When speed level F25 is reached the timers L83 and F22 start (F21 should be set like F25).

Inverter will move to "3:Ready to switch ON" state after command "06h" is sent by the controller. This will happen independently of the time set on F22.

Until L86 timer doesn't elapse, inverter will not move to "2:Switched ON disabled" state after command "00h" is sent by the controller.

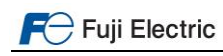

#### 8. Travel optimization in position mode

#### 8.1 In speed mode

In speed mode, there are two main objects to detect if the target is reached. As a target, we understand target speed, for example high speed or creep speed, and zero speed after deceleration, understood as a target reached. The objects are 6435h for Velocity window and 6436h for velocity threshold. Table 8.1 describe the objects, sub objects and the cross-reference with inverter parameters.

| Object      | Description             | Parameter | Default setting |
|-------------|-------------------------|-----------|-----------------|
| 6435 sub 01 | Velocity window         | L335      | 50 mm/s         |
| 6435 sub 02 | Velocity window time    | L336      | 0.010 s         |
| 6436 sub 01 | Velocity threshold      | L337      | 10 mm/s         |
| 6436 sub 02 | Velocity threshold time | L338      | 0.010 s         |

| Table 8.1 | Objects | for | detected | speed |
|-----------|---------|-----|----------|-------|
|-----------|---------|-----|----------|-------|

The object (parameters) for velocity window will be used to trigger SW (status word) bit 10 (Target reached). In other words, when detected speed (or reference speed in case of open loop) reaches target speed within the window and the time specified in parameter L335 and L336, bit 10 will be set to ON.

The object (parameters) for velocity threshold will be used to trigger SW (status word) bit 12 (Speed). In other words, when detected speed (or reference speed in case of open loop) drops below speed level specified in L337 during the time specified in L338 bit 12 will be set to ON.

For additional information, check figure 8.1.

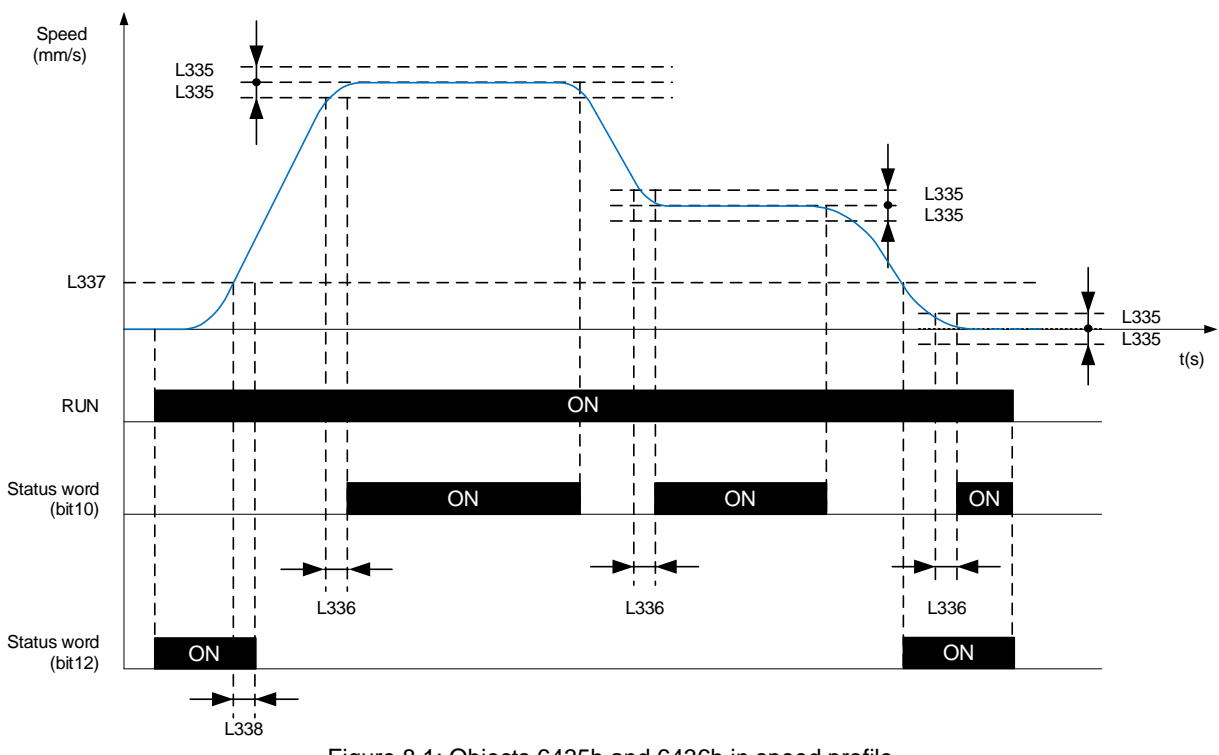

Figure 8.1: Objects 6435h and 6436h in speed profile

It is possible that, lift controller automatically programs these parameters. In such case, do not modify the value unless it is necessary. In case lift controller does not program these parameters, default setting should be correct.

# 8.2 In Position mode

There are different parameters to optimize the travel in position mode; these parameters are implemented to get the best stopping accuracy.

The parameters are listed in table 8.2.

| Function<br>code | Description                                                                  | Default setting | Recommended setting |
|------------------|------------------------------------------------------------------------------|-----------------|---------------------|
| L352             | Early deceleration distance                                                  | 45 mm           | 45 mm               |
| L353             | Early deceleration minimum speed                                             | 0.0 %           | 0.0 %               |
| L354             | Target offset                                                                | +0.0 mm         | +0.0 mm             |
| L366             | CAN arrival level                                                            | 10 mm           | 5 mm                |
| L377             | CAN TR-bit Timer                                                             | 0.000 s         | 0.005 s             |
| L199             | Operation setting switch 2<br>- Bit0: Activate TR-bit condition by L366/L377 | 0x00h           | 0x01h               |

Table 8.2. Parameters related to stop accuracy in position mode

Note With the recommended setting on L366 and L377, lift may stop with a margin error of  $\pm$  5 mm. If this error wants to be reduced, reduce L366 and increase L377.

L352 and L353 are parameters implemented in order to compensate the communications delay, which may deal with a wrong stopping. Figure 8.2 shows the effect of L352 and L353 due to early deceleration distance.

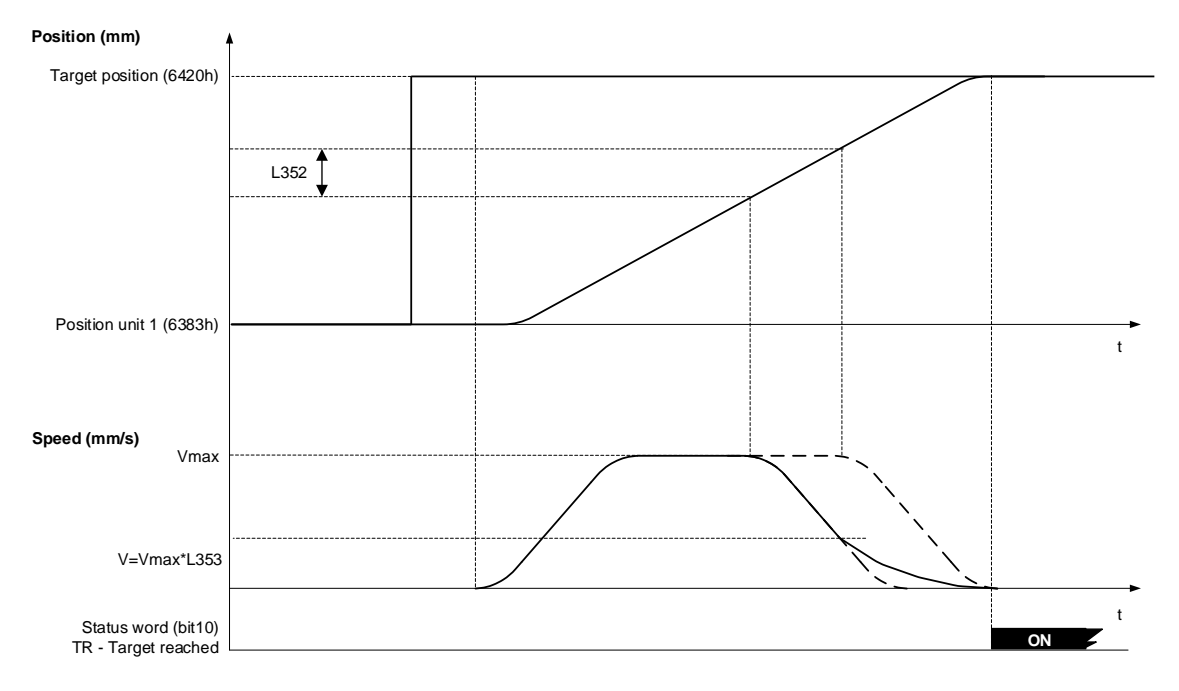

Figure 8.2: Early deceleration distance to compensate communications delay.

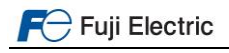

With L354, an offset to target position sent by the controller can be added. If L354 has a negative value, the lift will stop earlier than target position sent by the controller. Figure 8.3 shows the effect of L354 on real position.

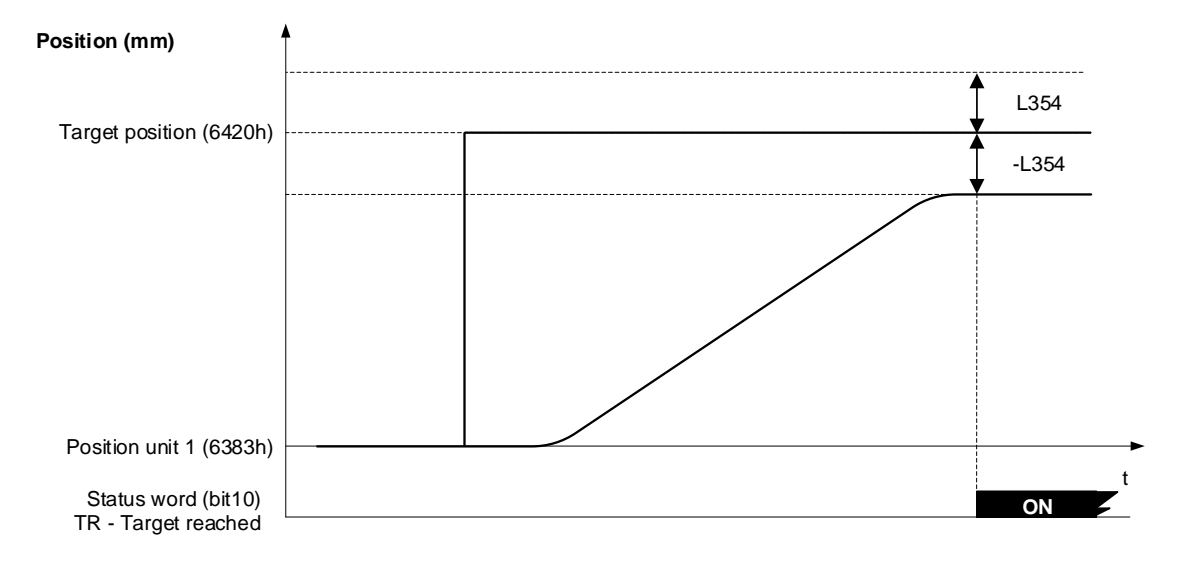

Figure 8.3: L354 effect on real stopping position.

The target position detection signal can be as well triggered by Position level (deviation) and time. In order to activate this detection method, bit0 of L199 has to be set to 1. After this, Target position detection signal is triggered by the parameters L366 and L377. The behaviour of Target reached bit (Status word bit10) according to 366 and L377 is shown in Figure 8.4.

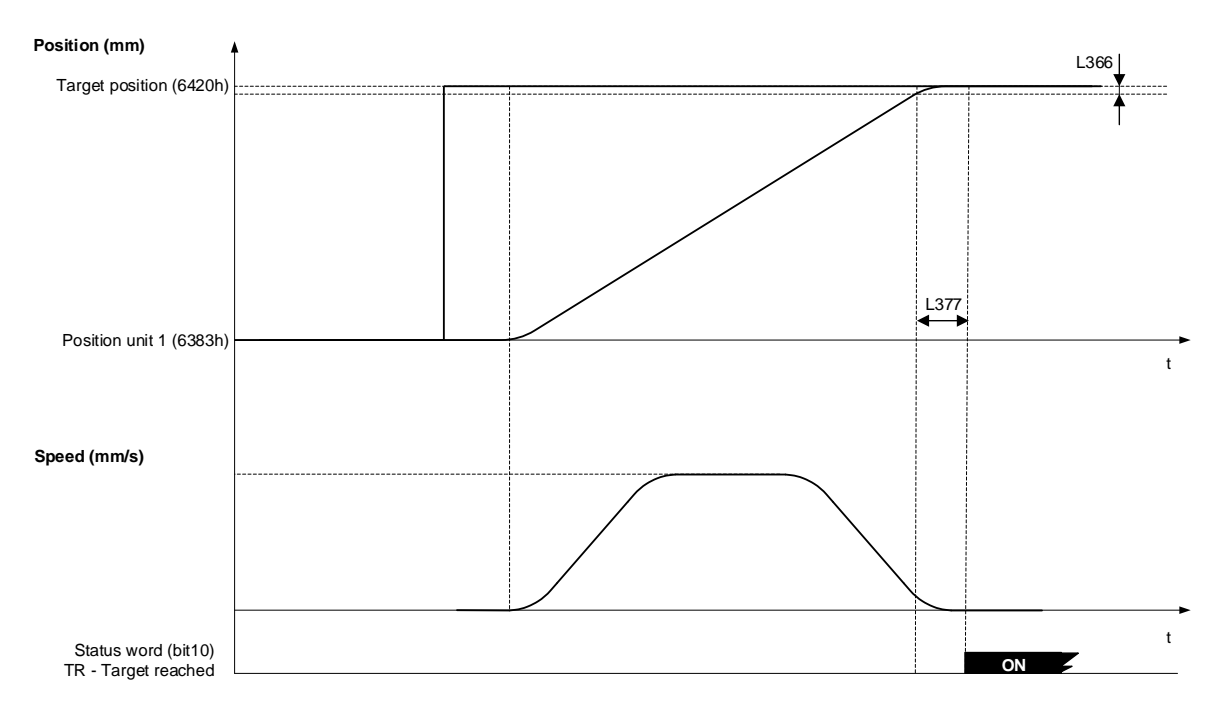

Figure 8.4: Target reached bit (bit 10 of status word) when L199(bit0)=0x01h

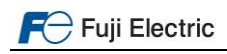

### 9. Alarm messages

Every time inverter trips an alarm it generates a code. This code is specific for FRENIC-Lift and it is shown in Virtual console. In parallel FRENIC-Lift generates a EMCY message. If the lift controller doesn't support Virtual console EMCY message can be monitored in controller's keypad. In such case, a cross-reference between FRENIC-Lift alarm messages and EMCY codes is shown in table 9.1.

| Alarm  | Contont                                   | Display | Alarm        | Content                                             | Display |
|--------|-------------------------------------------|---------|--------------|-----------------------------------------------------|---------|
| (EMCY) | Content                                   | Display | (EMCY)       | Content                                             | Display |
| 0000   | No alarm                                  |         | 7510         | Option communications error                         | Er4     |
| 2310   | Over current (accelerating)               | OC1     | 8100         | Option error                                        | Er5     |
| 2310   | Over current (decelerating)               | OC2     | F004         | Operation error                                     | Er6     |
| 2310   | Over current (constant rate)              | OC3     | 7200         | Tuning error                                        | Er7     |
| 2330   | Ground fault                              | EF      | 7510         | RS-485 communications error (COM port 1)            | Er8     |
| 3210   | Over voltage (accelerating)               | OV1     | 3300         | Output phase-failure detection                      | OPL     |
| 3210   | Over voltage (decelerating)               | OV2     | 8400         | Speed inconsistency/ excessive speed deviation      | ErE     |
| 3210   | Over voltage (constant speed or stopping) | OV3     | 3221         | Data saving error during undervoltage               | ErF     |
| 3220   | Under voltage                             | LV      | 7510         | RS-485 communications error<br>(COM port 2)         | ErP     |
| 3130   | Input phase loss                          | Lin     | FF01         | Brake monitor UCM                                   | bbE     |
| 4210   | Heat sink overheat                        | OH1     | 0000<br>8130 | CANopen communication error<br>(Heartbeat consumer) | Ert     |
| 9000   | External alarm                            | OH2     | 5430         | EN circuit failure                                  | ECF     |
| 4210   | Inverter internal overheat                | OH3     | 8311         | Over torque                                         | Ot      |
| 4310   | Motor protection (PTC/NTC thermistor)     | OH4     | 7110         | Braking transistor broken                           | dbA     |
| 4210   | Braking resistor overheat                 | dbH     | FF02         | EN1/EN2 terminals chattering                        | Eo      |
| 4310   | Motor overload                            | OL1     | 6320         | Customizable logic failure                          | ECL     |
| 4110   | Inverter overload                         | OLU     | 5220         | Hardware error                                      | ErH     |
| 7310   | Overspeed protection                      | OS      | 4210         | Charging resistor overheat                          | OH6     |
| 7301   | PG wire break                             | Pg      | FF03         | Rescue by brake alarm                               | RBA     |
| 7300   | NTC wire break error                      | nrb     | FF04         | Reaching maximum number of trip counter             | tCA     |
| 5500   | Memory error                              | Er1     | 5440         | Short-circuit control error                         | SCA     |
| 7520   | Keypad communications<br>error            | Er2     | FF05         | Load cell function                                  | LCo     |
| 5220   | Terminal block PCB error                  | Er3     | FF00         | Mock alarm                                          | Err     |

| Table 9.1. EMCY codes cross reference with FRENIC-Lift alarm code | es |
|-------------------------------------------------------------------|----|
|-------------------------------------------------------------------|----|

For additional information about the meaning of each alarm code, please refer to other manuals.

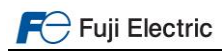

# **CONTACT INFORMATION**

Fuji Electric Europe Headquarters

# Fuji Electric Europe GmbH

Goethering 58 63067 Offenbach am Main Germany Tel.: +49 69 669029 0 Fax: +49 69 669029 58 info.inverter@fujielectric-europe.com www.fujielectric-europe.com

Swiss Branch **Fuji Electric Europe GmbH, Swiss Branch** Rietlistrasse 5 9403 Goldach Tel.: +41 71 858 29 49 info.swiss@fujielectric-europe.com www.fujielectric-europe.com

French Branch

# Fuji Electric Europe GmbH, French branch

265 Rue Denis Papin 38090 Villefontaine Tel.: +33 4 74 90 91 24 Fax: +33 4 74 90 91 75 info.france@fujielectric-europe.com www.fujielectric-europe.com

UK Branch

#### Fuji Electric Europe GmbH, UK Branch

Bedford i-Lab, Stannard Way, Priory Business Park, MK44 3RZ Bedford Tel.: +44 1234 834 768 info.uk@fujielectric-europe.com www.fujielectric-europe.com Spanish Branch

Fuji Electric Europe GmbH, Sucursal en España Carrer dels paletes 8, Edifici B, Primera Planta B Parc Tecnològic del Vallès 08290 Cerdanyola (Barcelona) Tel.: +34 935 824 333 Fax: +34 935 824 344 info.spain@fujielectric-europe.com www.fujielectric-europe.com

Italian Branch

Fuji Electric Europe GmbH, Filiale Italiana Via Rizzotto 46 41126 Modena (MO) Tel.: +39 059 4734 266 Fax: +39 059 4734 294 info.italy@fujielectric-europe.com www.fujielectric-europe.com

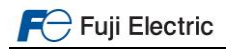

Page 21 of 21

Subject to change without prior notice